## Prihlásenie na štátnu záverečnú skúšku:

- po prihlásení do AIS-u kliknúť na "Prehľad štúdií"
- otvorí sa nižšie zobrazené okno, v ktorom je potrebné kliknúť:
  - 1. na "Štátne skúšky" (červený rámček)
  - 2. plusko (zelený rámček)

| 🥹 VSES017: Administrácia štúdií študenta - Mozilla Firefox                                                                             |                          |
|----------------------------------------------------------------------------------------------------|--------------------------|
| C A https://ais2.ku.sk/ais/servlets/WebUIServlet?appClassName=ais.gui.vs.es.VSES017App&kodAplikacie=VSES017&viewer=web&uil.ang=SK      |                          |
|                                                                                                    |                          |
|                                                                                                    |                          |
| Študent                                                                                                    | Detail osobných údajov 🕀 |
| V Zoznam štúdií                                                                                                    |                          |
| A •                                                                                                    |                          |
| Ol Roč Š. pr. Študijný program Doplň. údaje Začiatok Koniec Dĺžka Doba Číslo diplomu Číslo z                                           | Číslo vysvedč            |
| PF KU         99         sc3         socialna praca         (Jednoodborové         05.09.2012         18.05.2015         6         3,0 |                          |
|                                                                                                    | ب<br>ب                   |
|                                                                                                    |                          |
| Zápisné listy Záverečné práce K <b>žtátne skúšky</b> Julávnosti štúdia                                                                 |                          |
| Predmety termínu štátnej skúšky                                                                                                    |                          |
| · · · · · · · · · · · · · · · · · · ·                                                                                                  |                          |
| Š. sk. Sk. predmetu Predmet Zaradenie Komisia Hod. Hodnotenie T. h. Hodnotenie Hod Hod Prihlásenik Poznámka                            | Ak. rok Žiadc l          |
|                                                                                                    | <u></u>                  |
|                                                                                                    |                          |
|                                                                                                    |                          |
|                                                                                                    |                          |
|                                                                                                    |                          |
|                                                                                                    |                          |
|                                                                                                    |                          |
|                                                                                                    |                          |
|                                                                                                    |                          |
| / 0 <                                                                                                    | • •                      |
| 1                                                                                                    |                          |

- rozbalia sa štátnicové predmety, tu je potrebné označiť predmety, z ktorých bude realizovaná štátna skúška a potvrdiť symbolom OK

| • | VSES                                                                                                    | )17: Administrácia štú                   | údií študenta - Mozilla Fi | refox  | -         |       |            |            |            |             | -          | -          |        |         | x |
|---|----------------------------------------------------------------------------------------------------|------------------------------------------|----------------------------|--------|-----------|-------|------------|------------|------------|-------------|------------|------------|--------|---------|---|
| G | 🕄 🔒   https://ais2.ku.sk/ais/servlets/WebUIServlet?appClassName=ais.gui.vs.es.VSES017App&kodAplikacie=VSES017&viewer=web&uiLang=SK |                                          |                            |        |           |       |            |            |            | 90%         |            |            |        |         |   |
|   |                                                                                                    | Prihlasovanie na štátne skúšky študentom |                            |        |           |       |            |            |            | VSES        | 5342 X     |            |        |         |   |
|   | OK                                                                                                    | <b>     </b>                             |                            |        |           |       |            |            |            |             |            |            |        |         |   |
|   | Predm                                                                                                    | net<br>😨 Zobrazovať len akt              | tuálne termíny             |        |           |       |            |            |            |             |            |            |        | •       | Ŷ |
|   | v Tei<br>⊕                                                                                                    | míny predmetov                           |                            |        |           |       |            |            |            |             |            |            |        |         |   |
|   | 500                                                                                                    | Poznámka                                 | Názov                      | Prihlá | Prihl. na | Počet | bO         | Do         | Prihl. od  | Prihl. do 🗠 | Odhl. od   | Odhl. do   | Typ SS | Obmedze | r |
|   | SC2,                                                                                                    | SCV2, PSK2                               | Obhajoba diplom            | N      | N         | 0     | 22.05.2017 | 24.05.2017 | 13.03.2017 | 30.04.2017  | 13.03.2017 | 30.04.2017 | MŠS    |         |   |
|   | SC2,                                                                                                    | SCV2, PSK2                               | Teória a metódy s          | N      | N         | 0     | 22.05.2017 | 24.05.2017 | 13.03.2017 | 30.04.2017  | 13.03.2017 | 30.04.2017 | MŠS    |         |   |
|   | SC2,                                                                                                    | SCV2, PSK2                               | Sociálna politika v        | Ν      | N         | 0     | 22.05.2017 | 24.05.2017 | 13.03.2017 | 30.04.2017  | 13.03.2017 | 30.04.2017 | MŠS    |         |   |
|   |                                                                                                    |                                          |                            |        |           |       |            |            |            |             |            |            |        |         |   |

- v prípade, ak sa študent chce odhlásiť v možnom termíne, je potrebné predmet označiť a symbolom kôš zmazať

| 🕘 VSES017: Administrácia štúdií študenta - Mozilla Firefox                               |                                                          |                             |                                                                                                    |
|------------------------------------------------------------------------------------------|----------------------------------------------------------|-----------------------------|----------------------------------------------------------------------------------------------------|
| 🕕 🕄 🔒 https://ais2. <b>ku.sk</b> /ais/servlets/WebUIServlet?appClassNar                  | ne=ais.gui.vs.es.VSES017App&kodA                         | plikacie=VSES017&viewer=wel | الاستان المعنية المعنية المعنية المعنية المعنية المعنية المعنية المعنية المعنية المعنية المعنية المعنية المعنية |
|                                                                                          |                                                          |                             |                                                                                                    |
|                                                                                          |                                                          |                             |                                                                                                    |
| Študent                                                                                  |                                                          |                             | Detail osobných údajov 🤅                                                                                        |
| Zoznam štúdií                                                                            |                                                          |                             |                                                                                                    |
| A •                                                                                      |                                                          |                             |                                                                                                    |
| OJ Roć Š. pr. Študijný program                                                           | Doplň. údaje Začiatok ·                                  | Koniec Dĺžka Doba           | Číslo diplomu Číslo z Číslo vysvedi                                                                             |
| PF KU 2 scv2na sociálna práca vo verejnej správe a sociál<br>PF KU 99 sc3 sociálna práca | (Jednoodborové 08.09.2015<br>(Jednoodborové 05.09.2012 1 | 4 2,0<br>18.05.2015 6 3.0   | ^ ^                                                                                                    |
|                                                                                          | -                                                        |                             |                                                                                                    |
| 1 / 2                                                                                    |                                                          |                             | • ¢ •                                                                                                    |
| Zápisné listy Záverečné práce Štátne skúšky                                              | Slávnosti štúdia                                         |                             |                                                                                                    |
| Predmety termínu štátnej skúšky                                                          |                                                          |                             |                                                                                                    |
| 1 <sup>+</sup> 🗇 🚽 -                                                                     |                                                          |                             |                                                                                                    |
| Š. sk. Sk. predmetu Predmet Zaradenie                                                    | Komisia Hod. Hodnotenie                                  | T. h. Hodnotenie Hod Ho     | d Prihlásenii Poznámka Ak. rok Žiado                                                                            |
| MSS KSP/525101 Teória a manažm                                                           |                                                          |                             | 15.03.2 SC2, SCV 2016/2017                                                                                      |
|                                                                                          |                                                          |                             |                                                                                                    |
|                                                                                          |                                                          |                             |                                                                                                    |

## Postup pri posielaní prác do CRZP:

- po prihlásení do AIS-u kliknúť na "Prehľad štúdií"
- otvorí sa nižšie zobrazené okno, v ktorom je potrebné kliknúť:
  - 1. na "Záverečné práce" (červený rámček)
  - 2. plusko (zelený rámček)

| 🥹 VSES017: Administrácia štúdií študenta - Mozilla Firefox                                                                                                    |                          |  |  |  |  |  |  |  |
|----------------------------------------------------------------------------------------------------|--------------------------|--|--|--|--|--|--|--|
| A https://ais2.ku.sk/ais/servlets/WebUIServlet?appClassName=ais.gui.vs.es.VSES017App&kodAplikacie=VSES017&viewer=web&uil.ang=SK                                                                                                    |                          |  |  |  |  |  |  |  |
|                                                                                                    |                          |  |  |  |  |  |  |  |
| Študent                                                                                                    | Detail osobných údajov 🕀 |  |  |  |  |  |  |  |
| ▼ Zoznam štúdií                                                                                                    |                          |  |  |  |  |  |  |  |
| \$. ▼                                                                                                    |                          |  |  |  |  |  |  |  |
| Ol         Roč         Š. pr.         Študijný program         Doplň. údaje         Začiatok         Koniec         Dížka         Doba         Číslo diplomu         Číslo z           PF KU         2         sociálna práca vo verejnej správe a sociál         (jednoodborové         05.09.2015         4         2,0           PF KU         99         sc3         sociálna práca         (jednoodborové         05.09.2012         18.05.2015         6         3,0 | Číslo vysvedč            |  |  |  |  |  |  |  |
| 1 / 2 < 11                                                                                                    | ↓ <b>\$</b> (            |  |  |  |  |  |  |  |
|                                                                                                    |                          |  |  |  |  |  |  |  |
| Zapisne listy   Zaverecne prace   Statne skusky   Slavnosti studia                                                                                                    |                          |  |  |  |  |  |  |  |
| v Zoznam zadani zavero a julia za<br>□ <sup>+</sup>                                                                                                    |                          |  |  |  |  |  |  |  |
| Probácia a mediácia pri trestnej činnosti mladistvých                                                                                                    |                          |  |  |  |  |  |  |  |
| KSP – Katedra socialnej práce – Ružomberok<br>Akceptovaný dňa: 02.11.2015<br>Stav: rozpracované v ezp                                                                                                    | @ ∰ 🛱 ◄                  |  |  |  |  |  |  |  |
| V Záverečná práca                                                                                                    |                          |  |  |  |  |  |  |  |
| Práca nebola vložená                                                                                                    |                          |  |  |  |  |  |  |  |
| Stav: rozpracované v ezp<br>Kontrola originality: momentálne nie je k dispozícii                                                                                                    | *                        |  |  |  |  |  |  |  |
|                                                                                                    |                          |  |  |  |  |  |  |  |
|                                                                                                    |                          |  |  |  |  |  |  |  |
|                                                                                                    |                          |  |  |  |  |  |  |  |
|                                                                                                    |                          |  |  |  |  |  |  |  |
|                                                                                                    |                          |  |  |  |  |  |  |  |
|                                                                                                    |                          |  |  |  |  |  |  |  |

- v ďalšom okne je potrebné nasledovné:
  - 1. vložiť prácu v pdf formáte (červený rámček)
  - 2. vyplniť obidve licenčné zmluvy (zelené rámčeky)
  - 3. v nasledujúcej časti je potrebné doplniť všetky texty, pri ktorých je symbol otáznika cez ceruzku (modrý rámček). Anotácia v AJ nie je potrebná, ale je nevyhnutné do tohto poľa vložiť aspoň jeden znak.
  - 4. Kliknúť na "Označiť prácu ako finálnu" (hnedý rámček).

Po tomto úkone práca odchádza na kontrolu originality.

Cez ikonu tlačiarne je potrebné vytlačiť požadované dokumenty.

|                                           | Odov               | zdanie záverečne  | ej práce           | VSES0        | 30× |
|-------------------------------------------|--------------------|-------------------|--------------------|--------------|-----|
| ×                                         |                    |                   |                    |              | -   |
|                                           |                    |                   |                    |              |     |
| Kód záverečnej práce                      | b76228f4-c92c-4    | 339-a12b-dca74    | 13482400           |              | 1   |
| Kód, číslo odboru                         | 7761               | Stav práce        | rozpracované v ezp |              |     |
| <ul> <li>Súbor záverečnej p</li> </ul>    | oráce              |                   |                    |              |     |
|                                           |                    |                   |                    |              |     |
| Prílohy                                   |                    |                   |                    |              |     |
|                                           |                    |                   |                    | *( 奇 舟 1*    | =   |
| Čestné vyhlásenie                         |                    |                   |                    |              | Ε   |
|                                           |                    |                   |                    | <b>月</b> 田 田 |     |
|                                           |                    |                   |                    | <u></u>      |     |
| Licenčná zmluva p                         | re CRZP            |                   |                    |              |     |
|                                           |                    |                   |                    | () Q (2)     |     |
| Licenčná zmluva p                         | re vysokú školu    |                   |                    |              |     |
|                                           |                    |                   |                    | V Q 🛱 -      |     |
| Abstrakt, texty, vla                      | istnosti práce     |                   |                    | <u>×</u>     |     |
| Abstrakt SK: ???                          |                    |                   |                    | ∕ • 🕄 •      |     |
| Abstrakt EN: ???<br>Počet strán: ???      |                    |                   |                    |              |     |
| Anotácia SK: Magiste                      | rská diplomová prá | ca sa zaoberá pro | báciou ≡           |              |     |
| Anotácia EN: ???<br>Kľúčové slová SK: ??? |                    |                   |                    |              |     |
| Kľúčové slová EN: ???                     |                    |                   | -                  |              | Ξ   |
| • Označenie práce a                       | ko finálnej        |                   |                    | 8            |     |
| Označiť prácu ak                          | co finálnu         |                   |                    |              |     |
| Výsledok originalit                       | Y                  |                   |                    |              |     |
|                                           |                    |                   |                    | e            |     |
| <                                         |                    |                   |                    |              | 4 T |